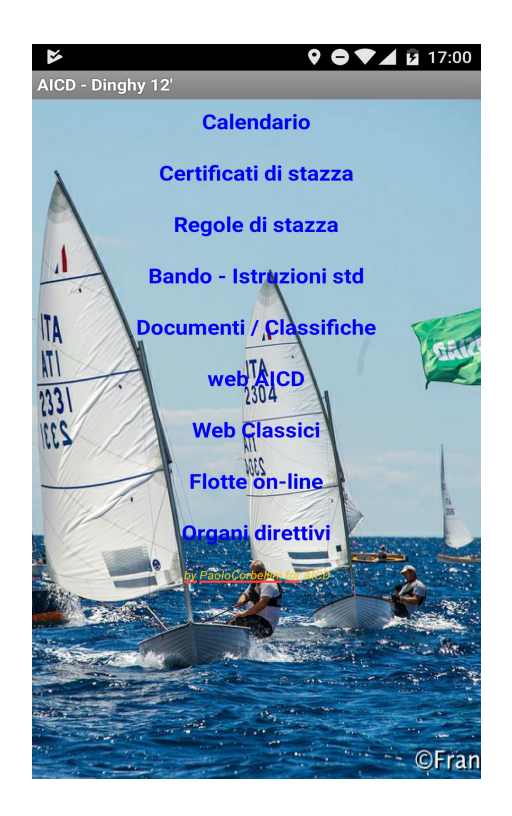

# Dinghy12

App per avere sempre a disposizione sul vostro smartphone Android l'accesso alle principali informazioni per il vostro dinghy

Per scaricare l'app occorre da un browser web digitale l'indirizzo: <u>http://www.velaverbano.it/AICD7files/Dinghy12.apk</u> Vi chiederà di scaricare un file, fatelo Poi vi chiderà di installare l'applicazione, date il consenso. Alla fine vi proporrà di aprirla, fatelo e buona navigazione.

L'app si presenta con uno schermo iniziale

Sullo sfondo parte di una foto di Francesco Rastrelli al Bombolino con Negri che taglia il traguardo davanti a D'Albertas

Tutte le pagine sono scrollabili e sensibili alla rotazione dell'apparato

Sull'immagine nove righe che danno accesso alle varie funzioni possibili:

| Calendario              | accedi al calendario regate della stagione corrente in formato pdf          |
|-------------------------|-----------------------------------------------------------------------------|
| Certificati di stazza   | a partire dal numero velico puoi accedere ai certificati di stazza emessi   |
|                         | da AICD sia per imbarcazioni italiane che estere                            |
| Soci AICD               | a partire dal cognome o dal numero di tessera puoi accedere alle tessera    |
|                         | AICD per l'anno i n corso (new! beta)                                       |
| Regole di stazza        | puoi accedere al regolamento in vigore in italiano o in inglese, alla       |
| storia                  | delle sue variazioni ed al regolamento olandese (in olandese)               |
| Bando – Istruzioni std  | accedi ai testi standard di bando ed istruzioni come approvati da FIV       |
| Documenti – Classifiche | le principali classifiche della classe e le istruzioni di uso di questa app |
| web AICD                | per accedere al sito web della classe ed al gruppo Facebook                 |
| web Classici            | per accedere al sito web dei classici ed al gruppo Facebook                 |
| Flotte on-line          | per accedere ai siti delle flotte presenti in rete                          |
| Organi direttivi        | i componenti il consiglio e gli altri organi in carica                      |

## Calendario

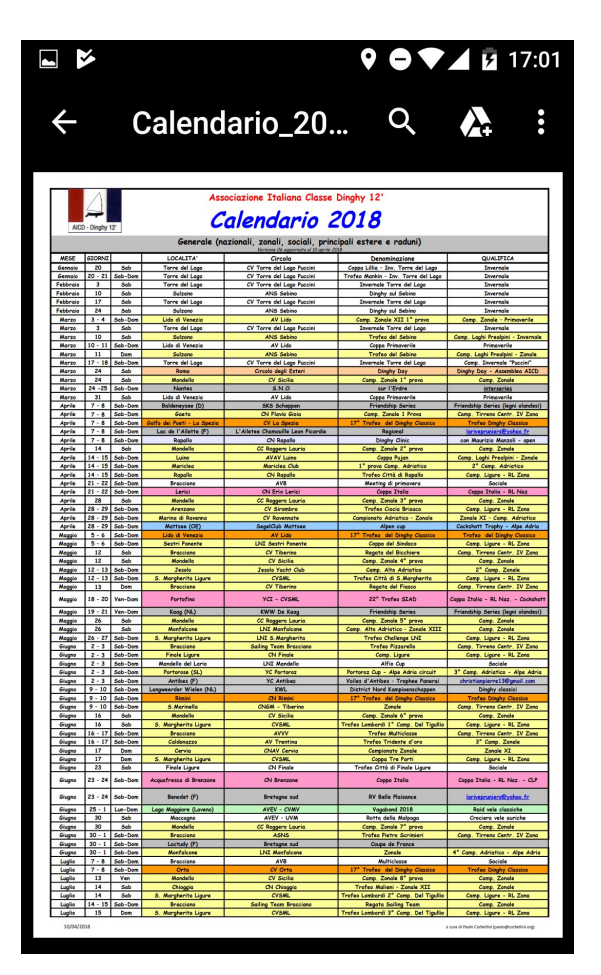

Selezionandola si apre un'altra schermata in cui si accede direttamente al calendario aggiornato, così come riportato sul sito della classe.

Selezionando il tasto con la freccia a sinistra in alto si torna ad una schermata con i soliti tasti di controllo per tornare indietro e ricaricare la pagina, sullo sfondo una immagine con la torta celebrativa con il logo del centenario

# Certificati di stazza

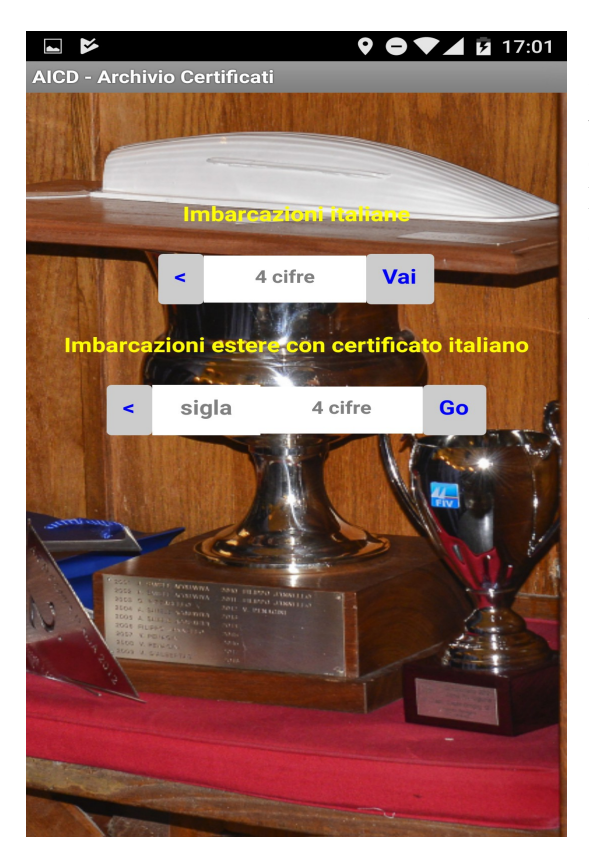

immettendo il numero velico di 4 cifre si accede alle varie pagine del certificato di stazza in formato pdf così come pubblicato sul sito della classe Per le imbarcazioni straniere con certificato italiano occorre immettere la sigla nazionale indifferentemente in minuscolo o maiuscolo ed il numero di 4 cifre (con zeri a sinistra)

## Soci AICD

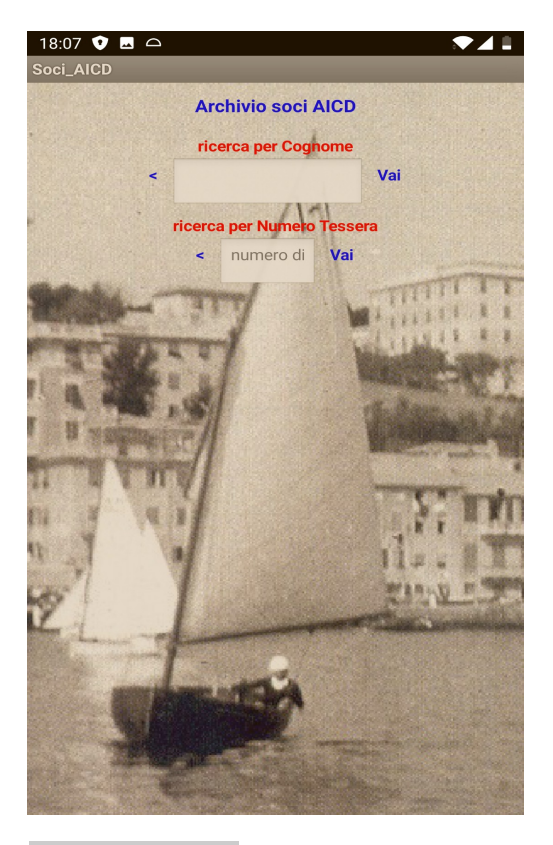

immettendo il cognome del socio (in caso di più soci con lo stesso cognome anche il nome con uno spazio tra cognome e nome) in minuscolo o maiuscolo indifferentemente o il numero di tessera AICd (di 5 cifre) se presente viene visualizzata la tessera di classe per l'anno in corso

Regole di stazza

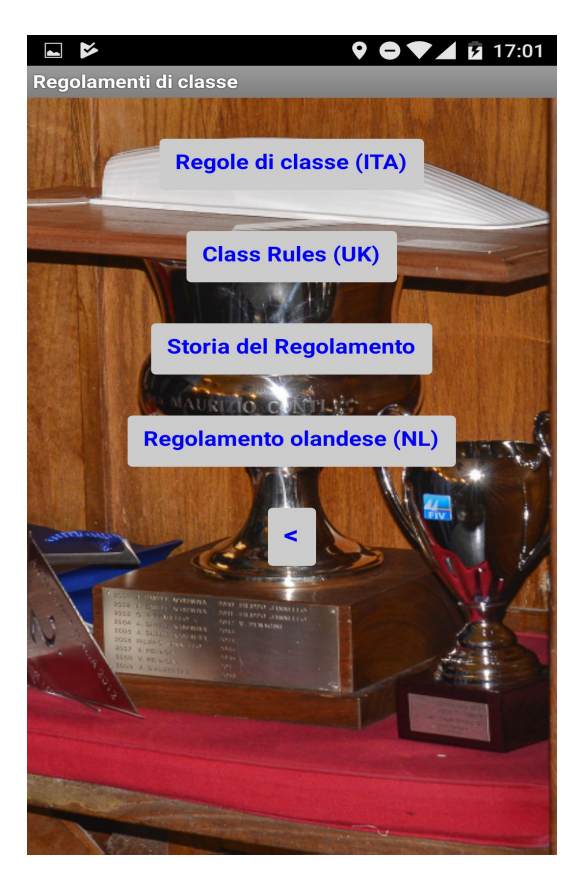

Selezionandola si apre un'altra schermata in cui si accede ad una schermata da cu isi può accedere ai seguenti documenti:

- Il testo in vigore delle regole di classe
- - a traduzione in inglese delle regole di classe
- una nota sui principali cambiamenti avvenuti nel tempo
- il testo delle regole in vigore in Olanda (in olandese)

#### Bando – Istruzioni std

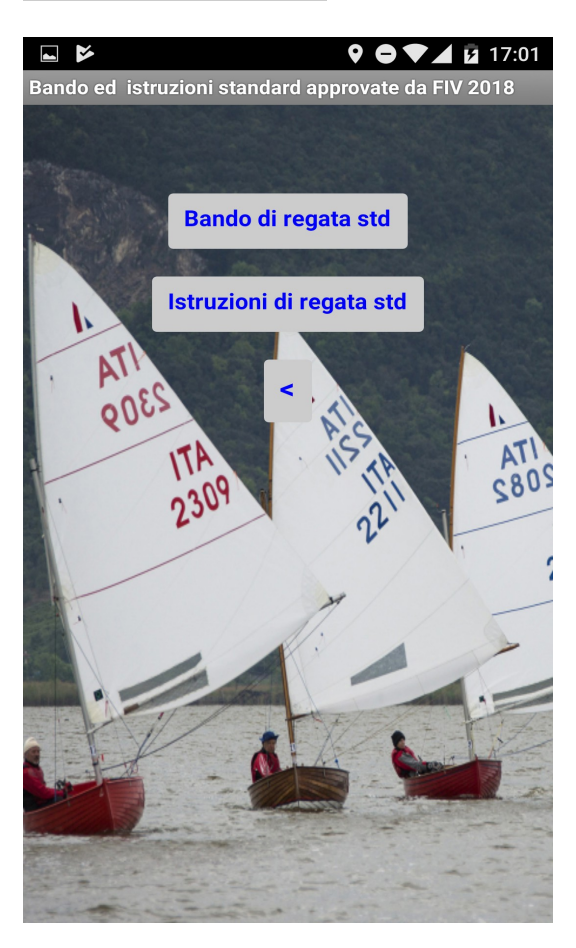

Selezionandola si apre un'altra schermata da cu isi accede al testo degli standard approvati dalla FIV per la classe per bandi ed istruzioni di regata

# web AICD

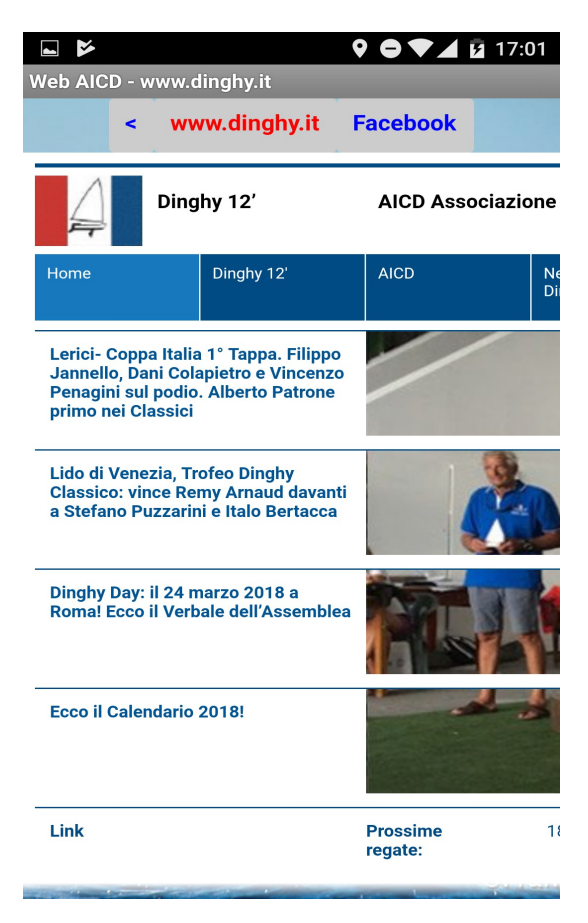

Selezionandola si apre un'altra schermata con in alto una riga di controllo e sotto si apre il sito della classe www.dinghy.it.

Nella riga di controllo a sinistra un pulsante per tornare alla schermata precedente, al centro uno per ricaricare l'accesso al sito AICD e a destra uno per accedere alla pagina Facebook dello stesso

## web Classici

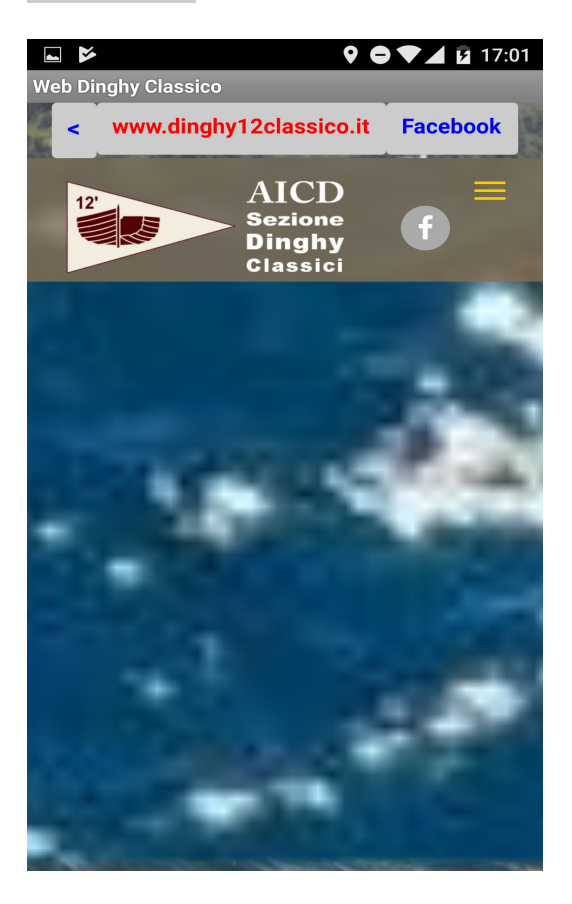

Selezionandola si apre un'altra schermata con in alto una riga di controllo e sotto si apre il sito della classe www.dinghy12classico.it.

Nella riga di controllo a sinistra un pulsante per tornare alla schermata precedente, al centro uno per ricaricare l'accesso al sito dei classici e a destra uno per accedere alla pagina Facebook dello stesso

### Flotte on line

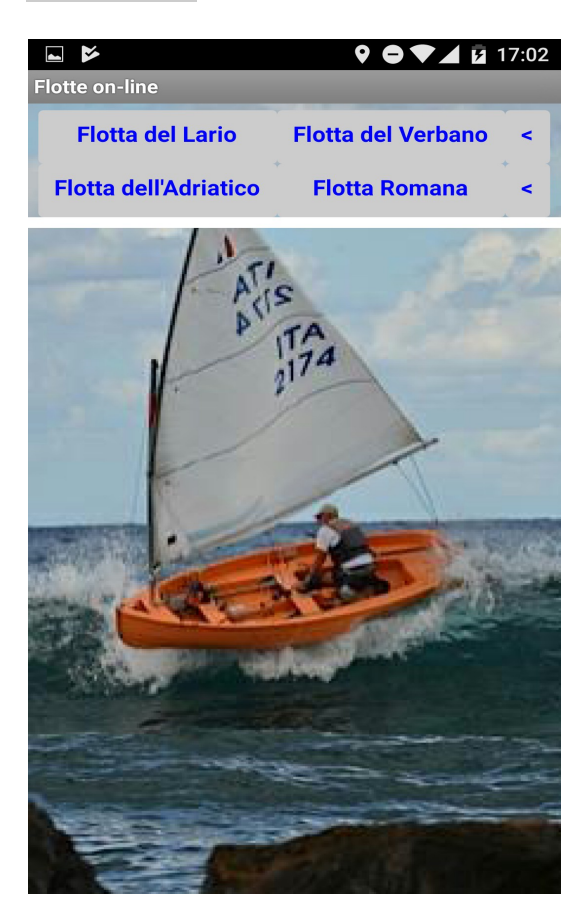

Selezionandola si apre un'altra schermata con in alto due righe di controllo da cui accedere ai siti delle flotte locali presenti in rete.

Sulla destra dei pulsanti per tornare alla schermata presedente

## Organi Direttivi

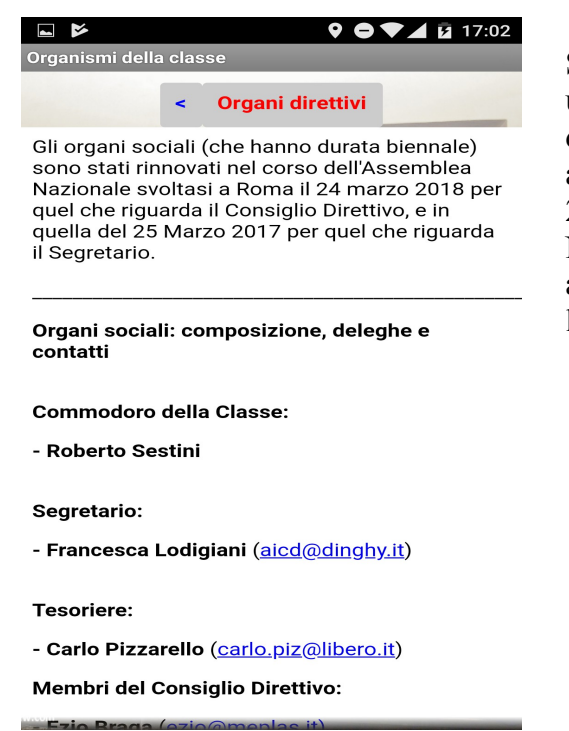

Selezionandola si apre un'altra schermata con in alto una riga di controllo e sotto si apre una pagina con i dati dei componenti gli organi della classe così come approvati nell'ultima assemblea della classe del marzo 2108.

Nella riga di controllo a sinistra un pulsante per tornare alla schermata precedente, al centro uno per ricaricare l'accesso alla pagina

#### **Calendario** regate

Vi ricordo che il calendario è sempre accessibile anche connettendosi con il calendario di Google dell'utente *aicd.dinghy12* e come tale inseribile nel vostro calendario personale